## 4 記録データの出力

記録したデータの確認と基本設計データ(XML)の出力をおこないます。

**出力したデータファイルが、Windows のエクスプローラーで表示されない場合は** 以下の操作をお試しください。 ・エクスプローラーで「最新の情報に更新」をおこなう。(F5キー押下)

- ・USBケーブルを一日抜いて差し直す。
- ・端末(スマートフォン)を再起動する。

## 4-1 記録したデータを確認する

TS出来形で記録したデータを確認します。

- ホーム画面の [データ管理]をタップ します。
- 2 [TS出来形データ] をタップして、記録したデータ を確認します。

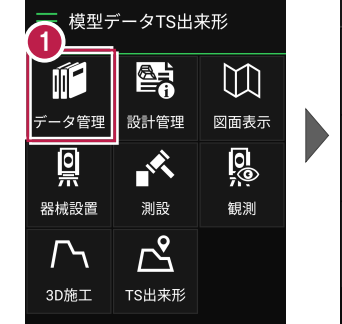

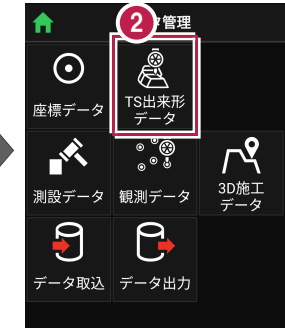

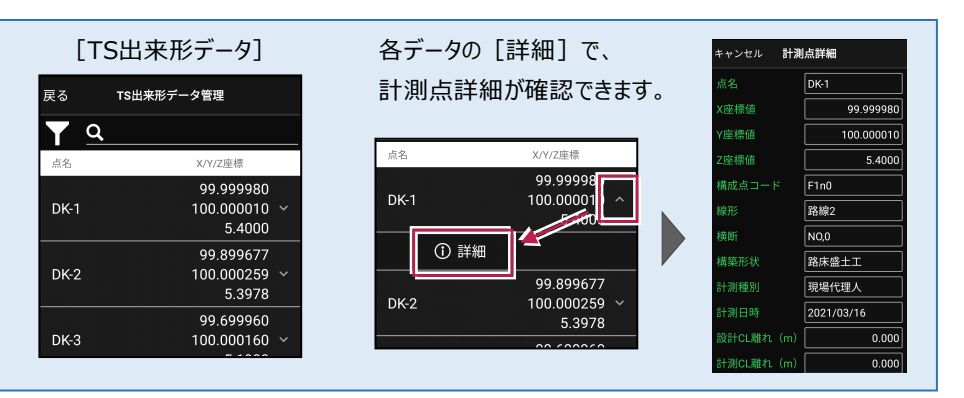

TS 出来形-18